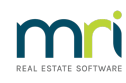

## ₽

# Issue Lot Owner Statement for One Lot Owner in Strata Master

A Lot Owner Statement can be issued through the Levy Wizard or by issuing a Current Owner Account report.

In this article we will review both methods.

*Please note - DO NOT issue Lot Owner Ledgers to Lot Owners. Lot Owner ledgers are aligned to the Lot, not to the Owner, so you could be breaching the Privacy Act by issuing this ledger report.* 

### Lot Owner Statement Through the Levy Wizard

1, Select the Levy Icon.

2. Select the Option to Issue Individual Statements. Click 'Issue Statements' button.

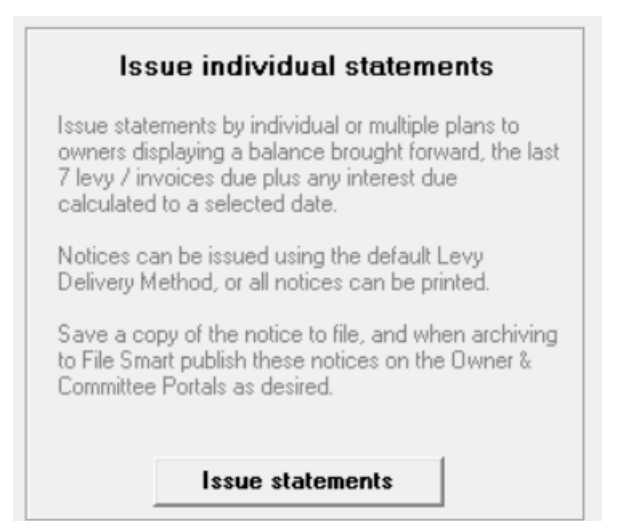

#### 3. Enter the Plan number and

- tick 'save notices to file' if you wish to do so. This can be referred to alter if you save it. This will also open a preview so you can see the statement.
- tick or untick 'charge fees for statements. Tick it is you want to charge the owner.
- select deliver method. Default method relates to the method selected on the relevant Lot Owners card.

| Evy Notices                                                                    |                                    |
|--------------------------------------------------------------------------------|------------------------------------|
| 🚥 🤙                                                                            |                                    |
| Issue individual statement                                                     |                                    |
| One or multiple owners corporations?                                           |                                    |
| Individual owners corporation Multiple owners corporations                     |                                    |
|                                                                                |                                    |
| Select owners corporation                                                      |                                    |
| GST registered owners corporation selection                                    | cted Active Groups                 |
| Enter Plan No. or Street Name or Body C                                        | Corporate Name.                    |
|                                                                                |                                    |
| Strata Plan 3333<br>Hordem Place<br>23 Victoria Street<br>POTTS POINT_NS₩_2011 |                                    |
| Enter other options and details                                                | Delivery Method                    |
| Calculate interest to 28/07/2023                                               | Use default method 📀 Print & Email |
| Save notices to file 🔽                                                         | Email C                            |
| Charge fees for statement(s)                                                   | Print all C                        |

4. Select the owner and use the arrows to move the Lot Owner to the right hand column.

|        |       |              | Select lots to i | ssue individ | ual stater | ments |                 |        |
|--------|-------|--------------|------------------|--------------|------------|-------|-----------------|--------|
| Unit # | Lot # | Levy Contact | Method           | 1            | Unit #     | Lot # | Levy Contact    | Method |
| 2      | 2     | Peter Rabbit | Email            |              | 1          | 1     | Jeremy Bullfrog | Email  |
| 3      | 3     | Donald Duck  | Print            |              |            |       |                 |        |
| 4      | 4     | Donald Duck  | Print            |              |            |       |                 |        |
|        |       |              |                  |              |            |       |                 |        |
|        |       |              |                  | ><br><<br>~  |            |       |                 |        |

5. Add additional comments if you wish, note that this would show on all statements issued, so would need to be general in nature.

6. Click Finish button.

| <u>F</u> inish |  |
|----------------|--|
|                |  |

7. Check your Outlook sent box to ensure the emails send. Remove printed statements from the printer.

As the name says, this report list the levies and receipts for the "current' owner.

1. Click on Formatted Reports Icon.

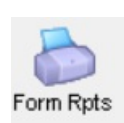

2.Select Current Owner Account from the list of reports.

| ſ | o Formatted Reports     |                     |                 |              |             |               |
|---|-------------------------|---------------------|-----------------|--------------|-------------|---------------|
| - | 💷 🎍 🗟 💶 🖉 🕻             |                     |                 |              |             | $\bigcirc$    |
| l | All Trust Ledger Genera | Ledger Banking Rpts | Strata Mgt Rpts | s Owner Rpts | Client Rpts | Financial Grp |
| L | Name                    | Group               |                 | Description  |             | ^             |
| L | 💩 Cash Payments         | Banking R           | pts             | Report       |             |               |
| L | Chart of Accounts       | General Le          | edger           | Report       |             |               |
| L | Current Owner Account   | Owner Rp            | ts              | Report       |             |               |
| l | Debt Recovery           | Strata Mgt          | Rpts            | Report       |             |               |

3. Enter the Lot and Plan number and select a wide date range. Selecting a narrow date range may affect the summary at the bottom of the report.

| The Report Parameters for Current Owner Account X                                                                                                    |
|----------------------------------------------------------------------------------------------------|
| Selected: Lot 2 / Plan 3333 (GST registered)<br>O Unit/Plan O Lot/Plan Address O Name O Lot Ref<br>Lot No. Plan No.<br>O Unit Plan No.<br>O Unit Plan No.<br>O UNIT NO.<br>O UNIT NO |
| Starting levy due date 28/07/2005                                                                                                    |
| OK Cancel                                                                                                    |

4. Click OK

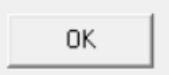

5. The report can be emailed or printed or saved.

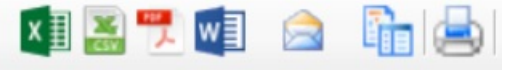

6.

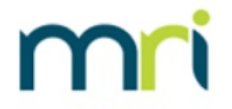

## Current Owner Account

#### Peter Rabbit

#### Lot 2 Unit 2

The Owners Corporation of SP 3333

Hordern Place, 23 Victoria Street, POTTS POINT NSW 2011

Purchased: 07/11/2001 UE / AE: 10.00 / 40.00

| Date       | Details                               | Administrative Ca<br>Fund due/paid Fu | apital Works<br>Ind due/paid | Unallocated | Interest<br>paid | Total     | Balance<br>(-)prepaid |
|------------|---------------------------------------|---------------------------------------|------------------------------|-------------|------------------|-----------|-----------------------|
|            | Balance brought forward               | 0.00                                  | 0.00                         | 0.00        |                  | 0.00      | 0.00                  |
| 01/01/2021 | Q1 Admin/Capital Works Fund Levy      | 525.00                                | 93.75                        | 0.00        | 0.00             | 618.75    | 618.75                |
| 01/01/2021 | Q1 Com. Garage Admin Levy             | 87.50                                 | 0.00                         | 0.00        | 0.00             | 87.50     | 706.25                |
| 01/04/2021 | Q2 Admin/Capital Works Fund Levy      | 525.00                                | 93.75                        | 0.00        | 0.00             | 618.75    | 1,325.00              |
| 01/04/2021 | Q2 Com. Garage Admin Levy             | 87.50                                 | 0.00                         | 0.00        | 0.00             | 87.50     | 1,412.50              |
| 20/04/2021 | Q1/Q2 Com. Garage Admin Levy<br>2021  | -175.00                               | 0.00                         | 0.00        | 0.00             | -175.00   | 1,237.50              |
| 01/07/2021 | Q3 Admin/Capital Works Fund Levy      | 525.00                                | 93.75                        | 0.00        | 0.00             | 618.75    | 1,856.25              |
| 01/07/2021 | Q3 Com. Garage Admin Levy             | 87.50                                 | 0.00                         | 0.00        | 0.00             | 87.50     | 1,943.75              |
| 01/10/2021 | Q4 Admin/Capital Works Fund Levy      | 525.00                                | 93.75                        | 0.00        | 0.00             | 618.75    | 2,562.50              |
| 01/10/2021 | Q4 Com. Garage Admin Levy             | 87.50                                 | 0.00                         | 0.00        | 0.00             | 87.50     | 2,650.00              |
| 03/10/2021 | Admin/Capital Works Fund Levy<br>2021 | -2,100.00                             | -375.00                      | 0.00        | 0.00             | -2,475.00 | 175.00                |
| 03/10/2021 | Q3/Q4 Com. Garage Admin Levy<br>2021  | -175.00                               | 0.00                         | 0.00        | 11.12            | -186.12   | 0.00                  |
| 01/01/2022 | Q1 Admin/Capital Works Fund Levy      | 577.50                                | 103.15                       | 0.00        | 0.00             | 680.65    | 680.65                |
| 01/01/2022 | Q1 Com. Garage Admin Levy             | 96.25                                 | 0.00                         | 0.00        | 0.00             | 96.25     | 776.90                |
| 01/04/2022 | Q2 Admin/Capital Works Fund Levy      | 577.50                                | 103.15                       | 0.00        | 0.00             | 680.65    | 1,457.55              |
| 01/04/2022 | Q2 Com. Garage Admin Levy             | 96.25                                 | 0.00                         | 0.00        | 0.00             | 96.25     | 1,553.80              |
| 01/07/2022 | Q3 Works Fund Levy                    | 577.50                                | 103.15                       | 0.00        | 0.00             | 680.65    | 2,234.45              |
| 01/07/2022 | Q3 Com. Garage Admin Levy             | 96.25                                 | 0.00                         | 0.00        | 0.00             | 96.25     | 2,330.70              |
| 01/10/2022 | Q4 Admin/Capital Works Fund Levy      | 577.50                                | 103.15                       | 0.00        | 0.00             | 680.65    | 3,011.35              |
| 01/10/2022 | Q4 Com. Garage Admin Levy             | 96.25                                 | 0.00                         | 0.00        | 0.00             | 96.25     | 3,107.60              |
| 28/07/2023 | Current balances excluding interest   |                                       |                              |             |                  |           |                       |
|            | Administrative Fund                   | 2,69                                  | 5.00                         |             |                  |           |                       |

| Current balance including interest | \$3,479.67 |
|------------------------------------|------------|
| Interest due as at 28/07/2023      | 372.07     |
|                                    | 3,107.60   |
| Unallocated Money Fund             | 0.00       |
| Capital Works Fund                 | 412.60     |
|                                    |            |

28/07/2023 7:32 pm AEST